## คู่มือการตั้งค่าและใช้งาน eduroam สำหรับ ios (iPhone)

1. สำหรับการเชื่อมต่อ eduroam เข้าเมนู Settings เลือก

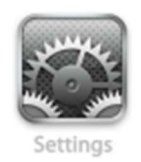

2. ทำการเลือก หรือค้นหา WIFI ชื่อ eduroam และทำการเชื่อมต่อ

| Settings                                                                                                    | Edit           |  |
|----------------------------------------------------------------------------------------------------|----------------|--|
| <b>Wi-Fi</b>                                                                                                    |                |  |
| Connect to Wi-Fi, view available networks, and<br>manage settings for joining networks and<br>nearby hotspots. Learn more |                |  |
| Wi-Fi                                                                                                    |                |  |
| ✓ RERU-Support                                                                                                    | <b>€</b> 중 (j) |  |
| MY NETWORKS                                                                                                    |                |  |
| Computer                                                                                                    | <b>२</b> (i)   |  |
| eduroam                                                                                                    |                |  |
| RERU-WiFi                                                                                                    | <b>∻</b> (i)   |  |

จะขึ้นไดอะล๊อกให้กรอก username และ password โดย

| Enter the password for "eduroam" |                |      |
|----------------------------------|----------------|------|
| Cancel                           | Enter Password | Join |
|                                  |                |      |
| Username                         | 1              |      |
| Password                         |                |      |
|                                  |                |      |

- Username : ชื่อในการ login เน็ต ม.ราชภัฏรอยเอ็ด ตามด้วย @reru.ac.th
- Password : เป็นรหัสผ่านของ เน็ต ม.ราชภัฏร้อยเอ็ด

| Enter the password for "eduroam" |                |      |
|----------------------------------|----------------|------|
| Cancel                           | Enter Password | Join |
| Username                         | @reru.ac.th    |      |
| Password                         |                |      |
|                                  |                |      |

เมื่อทำการกรอก Username แล้ว Password เรียบร้อย กด Join

3. จากนั้นระบบจะขึ้นหน้า Certificate จากนั้นให้กด Trust

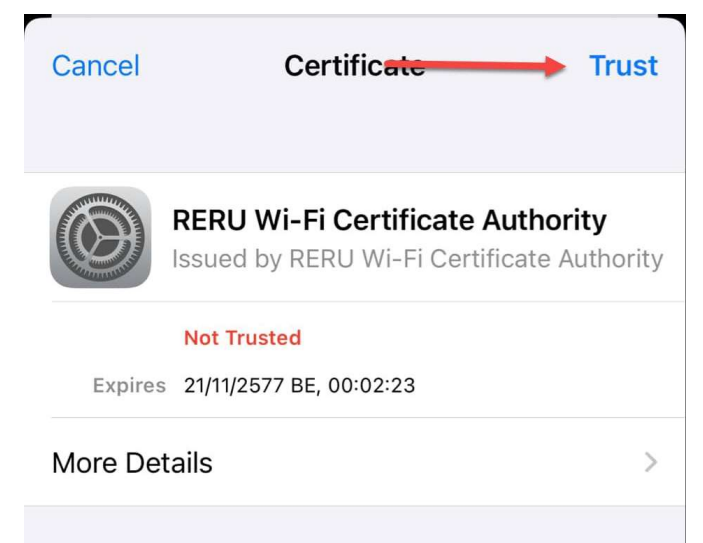

4. ตรวจสอบจะพบว่า สามารถเชื่อมต่อเครือข่าย eduroam ได้

| Connect to Wi-Fi, view available networks, and<br>manage settings for joining networks and<br>nearby hotspots. Learn more |                   |  |
|----------------------------------------------------------------------------------------------------|-------------------|--|
| Wi-Fi                                                                                                    |                   |  |
| 🗸 eduroam 🗧 🗲                                                                                                    | ê <del>?</del> () |  |
| MY NETWORKS                                                                                                    |                   |  |
| Computer                                                                                                    | <b>∻</b> (i)      |  |
| RERU-Support                                                                                                    | 🔒 🗢 🚺             |  |
| RERU-WiFi                                                                                                    | <del>?</del> (j)  |  |